# Ćwiczenie 8. Rozproszone bazy danych

## 1. Uruchomienie i skonfigurowanie środowiska do ćwiczeń

Celem niniejszych ćwiczeń jest przedstawienie podstawowych zagadnień, dotyczących rozproszonych baz danych. Pierwsze ćwiczenia przygotowują środowisko, a następnie skoncentrują się łącznikach bazy danych i replikacji asynchronicznej.

1. Uruchom środowisko wirtualizacji – kliknij na umieszczoną na pulpicie komputera-gospodarza ikonę *Oracle VM VirtualBox*.

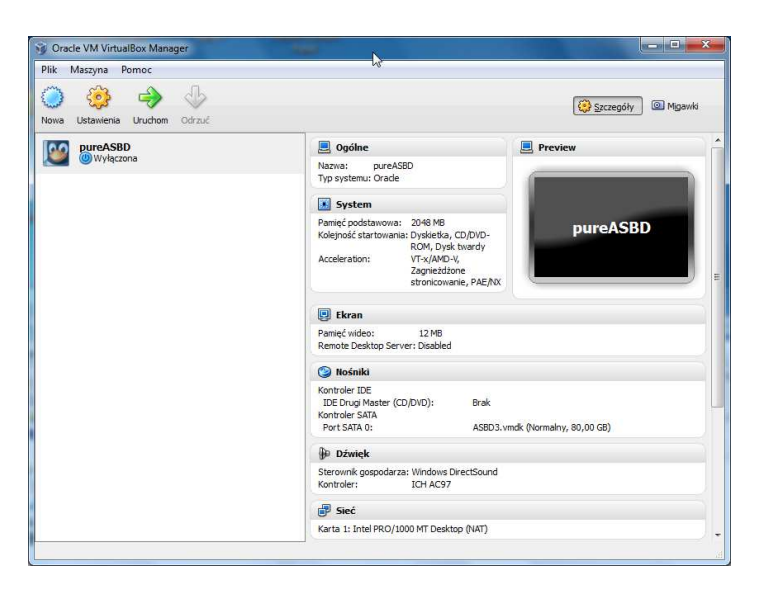

- Spróbuj uruchomić maszynę wirtualną. W tym celu zaznacz w lewym panelu środowiska pozycję pureASBD i naciśnij umieszczony na pasku narzędzi przycisk Uruchom (możesz również wybrać pozycję Uruchom z menu kontekstowego, dostępnego po kliknięciu prawym klawiszem myszy na pozycji pureASBD).
- 3. Po pomyślnym uruchomieniu maszyny wirtualnej powinien zostać wyświetlony ekran logowania (jeśli ekran maszyny wirtualnej nie zajmuje całego ekranu komputera-gospodarza, użyj odpowiedniego skrótu klawiszowego aby to zmienić).

| <u>S</u> esja | Ję <u>z</u> yk | <u>O</u> peracje | Motyw    | pon 14 ma   | r, 12:39 |  |
|---------------|----------------|------------------|----------|-------------|----------|--|
|               | Witaj          |                  |          |             |          |  |
|               |                |                  |          |             |          |  |
| Naz           | wa użytł       | cownika:         |          |             |          |  |
|               |                |                  |          |             |          |  |
|               | Wpr            | owadź naz        | wę użytk | ownika      |          |  |
| Un            | ichom r        | onownie          |          | <i>4</i> ок |          |  |
|               |                |                  |          | ₩ 2º,       |          |  |

4. Zaloguj się do systemu operacyjnego maszyny wirtualnej jako użytkownik *oracle* z hasłem *oracle*. Podaj powyższe informacje i naciśnij przycisk **OK**.

5. Uruchom terminal. Można to wykonać przez kliknięcie prawym klawiszem myszki na pulpit i wybranie z menu kontekstowego pozycji **Otwórz terminal**.

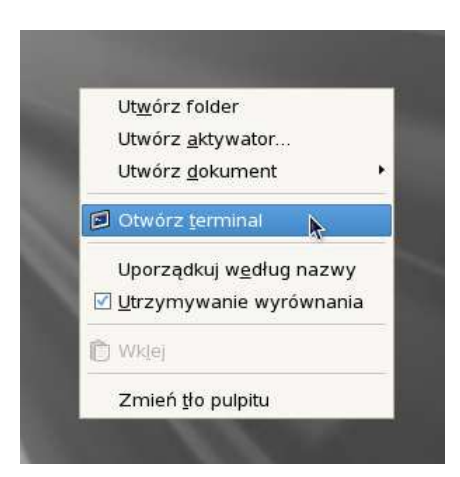

6. Sprawdź wartości zmiennych środowiskowych dotyczących instancji *Oracle*. Wykorzystaj w tym celu polecenie: set | grep ORACLE

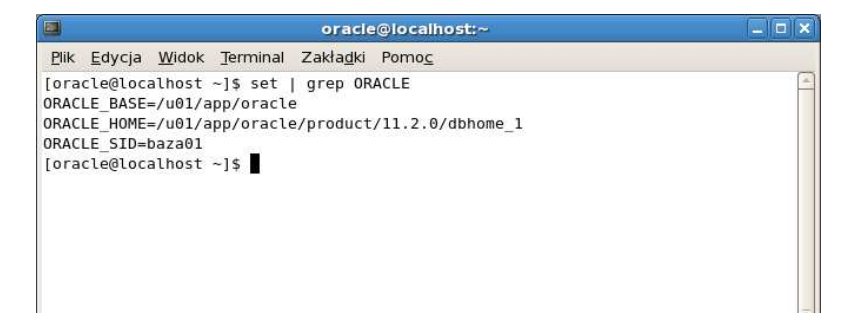

7. Jeśli zmienne środowiskowe są ustawione poprawnie, uruchom program *sqlplus*. Wykorzystaj opcję *nolog*: sqlplus /nolog

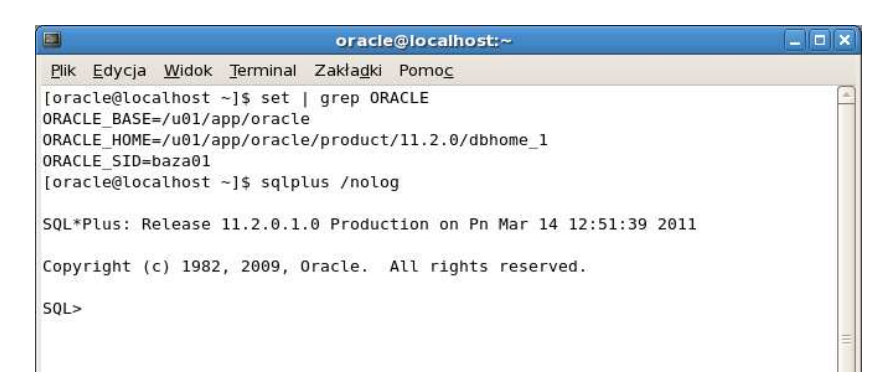

8. Następnie zaloguj się korzystając z autoryzacji użytkownika administracyjnego przez system operacyjny. Wykonaj w tym celu polecenie: connect / as sysdba Następnie uruchom bazę danych poleceniem startup

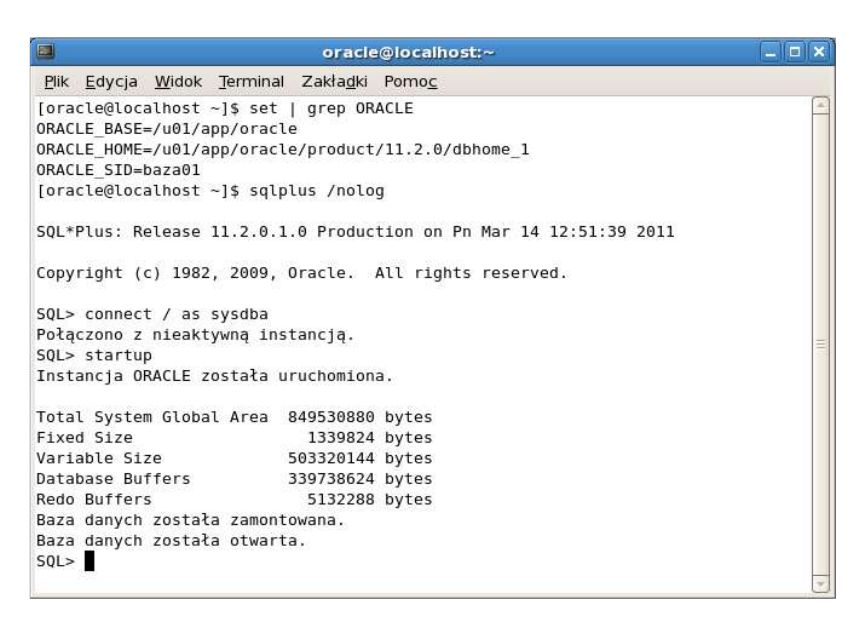

9. Aby uruchomić proces nasłuchowy uruchom terminal tekstowy a następnie uruchom proces nasłuchowy poleceniem: lsnrctl start.

| oracle@localhost:~ 💶 🗆 🗙                                                                                                    | 4 |
|----------------------------------------------------------------------------------------------------|---|
| <u>Plik E</u> dycja <u>W</u> idok <u>T</u> erminal Zakła <u>d</u> ki Pomo <u>c</u>                                                                                                    |   |
| [oracle@localhost ~]\$ lsnrctl start                                                                                                    | - |
| LSNRCTL for Linux: Version 11.2.0.1.0 - Production on 16-MAR-2011 11:08:48                                                                                                    |   |
| Copyright (c) 1991, 2009, Oracle. All rights reserved.                                                                                                    |   |
| Uruchamianie /u01/app/oracle/product/11.2.0/dbhome_1/bin/tnslsnr: proszę czekać.                                                                                                    | - |
| Nasłuch punktów końcowych - podsumowanie<br>(DESCRIPTION=(ADDRESS=(PROTOCOL=tcp)(HOST=localhost.localdomain)(PORT=1521)))<br>Nasłuch nie zapewnia usług<br>Polecenie zakończone powodzeniem<br>[oracle@localhost ~]\$ |   |

# 2. Konfiguracja parametrów połączenia do odległej bazy danych

Celem ćwiczenia jest skonfigurowanie środowiska komunikacyjnego systemu Oracle w celu możliwości nawiązania połączenia do odległej bazy danych o nazwie *dblab01*.

- 1. Konfigurację wykonamy za pomocą narzędzia *Oracle Network Configuration Assistant*. W tym celu w terminalu wprowadź polecenie netca.
- 2. Po chwili pojawi okno powitalne narzędzia, wybierz w nim pozycję *Local Net Service Name configuration* i następnie naciśnij przycisk *Dalej*.

|              | t Configuration Assistant: Welcome                       |  |
|--------------|----------------------------------------------------------|--|
|              | Welcome to the Oracle Net Configuration                  |  |
|              | Assistant.<br>This tool will take you through the common |  |
| FILTER S     | configuration steps, listed below.                       |  |
|              | Choose the configuration you would like to do:           |  |
|              | C Listener configuration                                 |  |
|              | C Naming Methods configuration                           |  |
|              | Local Net Service Name configuration                     |  |
|              | C Directory Usage Configuration                          |  |
| Anuluj Pomoc | ) 🤇 Wstecz 🛛 Dalej 📎                                     |  |

3. Wybierz przycisk radiowy Add i następnie naciśnij przycisk Dalej.

| Oracle Net Confi | guration Assistant: Net Service Name Configuration                                                                                                    | × |
|------------------|----------------------------------------------------------------------------------------------------|---|
|                  | To access an Oracle database, or other service, across the<br>network you use a net service name. The Oracle Net<br>Configuration Assistant allows you to work with net service<br>names resolved using local naming. |   |
|                  | Select what you want to do:                                                                                                    |   |
|                  | @ Add                                                                                                    |   |
| 0                | C Reconfigure                                                                                                    |   |
|                  | C Delete                                                                                                    |   |
|                  | C Rename                                                                                                    |   |
| KADA             | CTest                                                                                                    |   |
| NUX DESIGN       |                                                                                                    |   |
| Anuluj Pom       | noc 🔍 🥵 Wistecz 🛛 Dalej 📎                                                                                                    |   |

4. Wprowadź nazwę usługi dostarczanej przez odległą bazę danych *dblab01.cs.put.poznan.pl* i następnie naciśnij przycisk *Dalej*.

| Oracle Net Configuration Assistant: Net Service Name Configuration, Ser X |                                                                                                    |  |  |  |
|---------------------------------------------------------------------------|----------------------------------------------------------------------------------------------------|--|--|--|
|                                                                           | Each Oracle database or service has a service name. An<br>Oracle database's service name is normally its global<br>database name. Enter the service name of the database or<br>other service you want to access. |  |  |  |
|                                                                           | Service Name: dblab01.cs.put.poznan.pl                                                                                                    |  |  |  |
| Anuluj Pomoc                                                              | <u>⊰ W</u> stecz ⊇alej ≫                                                                                                    |  |  |  |

5. Wybierz protokół TCP, za pomocą którego będzie się odbywać komunikacja z odległą bazą danych i następnie naciśnij przycisk *Dalej*.

| To communicate with the database across a network, a<br>network protocol is used. Select the protocol used for the<br>database you want to access.<br>TCP<br>TCPS<br>IPC |
|----------------------------------------------------------------------------------------------------|
|                                                                                                    |

6. Wprowadź nazwę domenową komputera, na którym jest zainstalowana baza danych *admlab2-main.cs.put.poznan.*pl oraz wybierz standardowy port 1521, na którym nasłuchuje proces nasłuchu komunikujący nas z odległą bazą danych, następnie naciśnij przycisk *Dalej*.

|     | To communicate wit<br>the database compo<br>name for the compu | cate with the database using the TCP/IP protocol,<br>a computer's host name is required. Enter the host<br>a computer where the database is located. |  |
|-----|----------------------------------------------------------------|----------------------------------------------------------------------------------------------------|--|
|     | Host name:                                                     | admlab2-main.cs.put.poznan.pl                                                                                                    |  |
|     | A TCP/IP port numb<br>standard port numb                       | er is also required. In most cases the<br>er should be used.                                                                                         |  |
|     | Use the standard                                               | port number of 1521                                                                                                    |  |
| 190 | C Use another port                                             | number: 1521                                                                                                    |  |

7. Wybierz przycisk radiowy *Yes, perform a test* w celu wykonania testu połączenia i następnie naciśnij przycisk *Dalej*.

| Oracle Net Configuration | You can verify that an Oracle database can be reached,<br>using the information provided, by performing a<br>connection test.<br>Would you like to test that a connection can be made to<br>the database?<br>C No, do not test<br>Yes, perform a test |
|--------------------------|----------------------------------------------------------------------------------------------------|
| Anuluj Pomoc             | ) 🕜 Wistecz Dalej >>)                                                                                                    |

8. Połączenie się nie powiodło, dlaczego? Naciśnij przycisk *Change Login*.

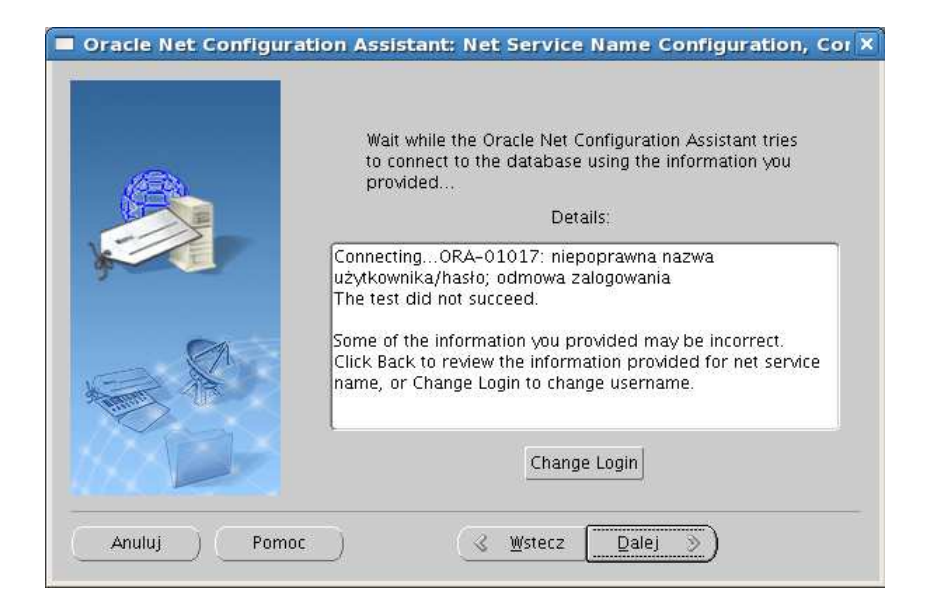

9. Wprowadź nazwę użytkownika scott i jego hasło tiger, a następnie naciśnij przycisk OK.

| Ε | Chang          | e Login 🛛 🗙 |
|---|----------------|-------------|
|   | — Change Logir | ı ———       |
|   | Username:      | scott       |
|   | Password:      | ****        |
|   |                | OK Cancel   |

10. Czy tym razem test powiódł się? Naciśnij przycisk Dalej.

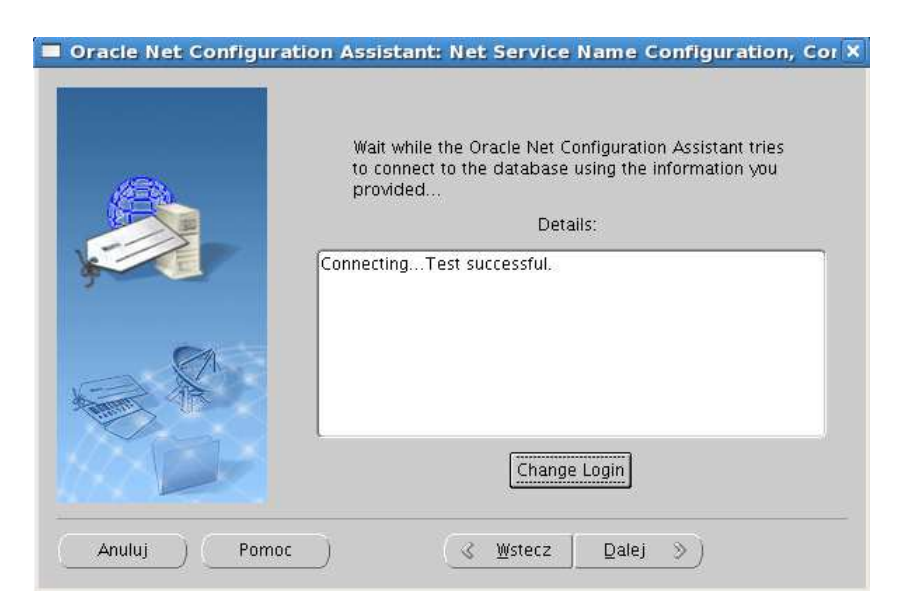

11. Wprowadź nazwę usługi sieciowej, którą będziesz się posługiwał w odwołaniach do zdalnej bazy danych: *dblab01*. Następnie naciśnij przycisk *Dalej*.

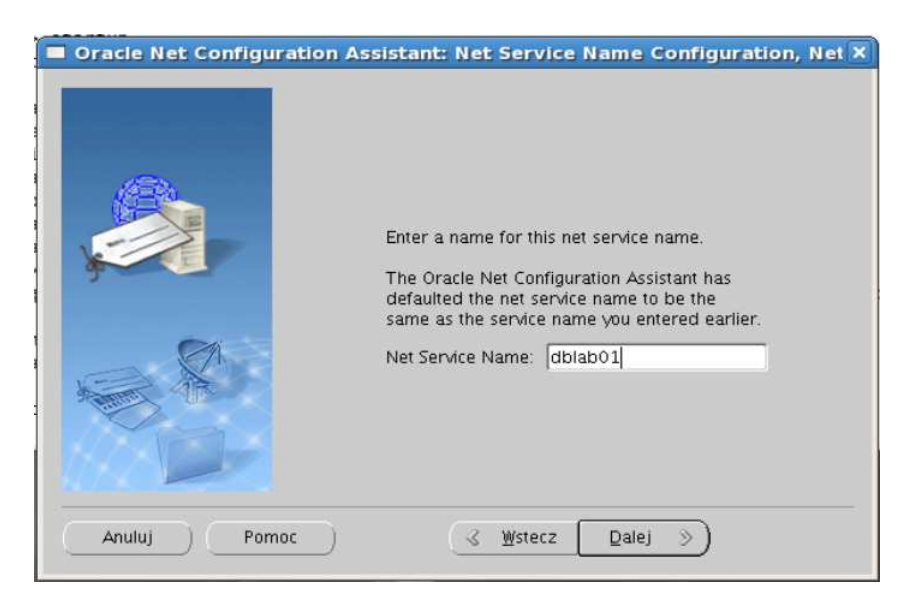

12. Skończyliśmy konfigurację, więc wybierz przycisk radiowy No i następnie naciśnij przycisk Dalej.

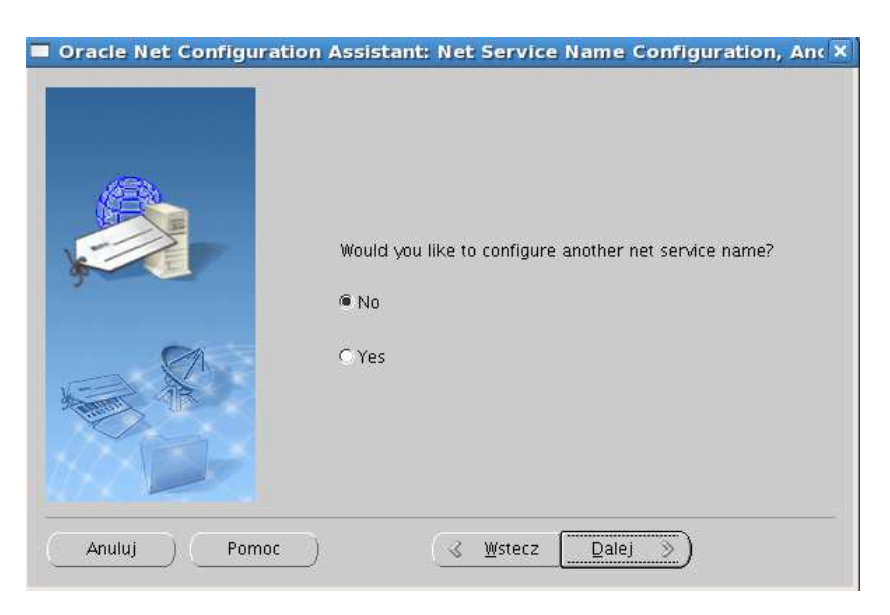

13. Wybierz przycisk Dalej.

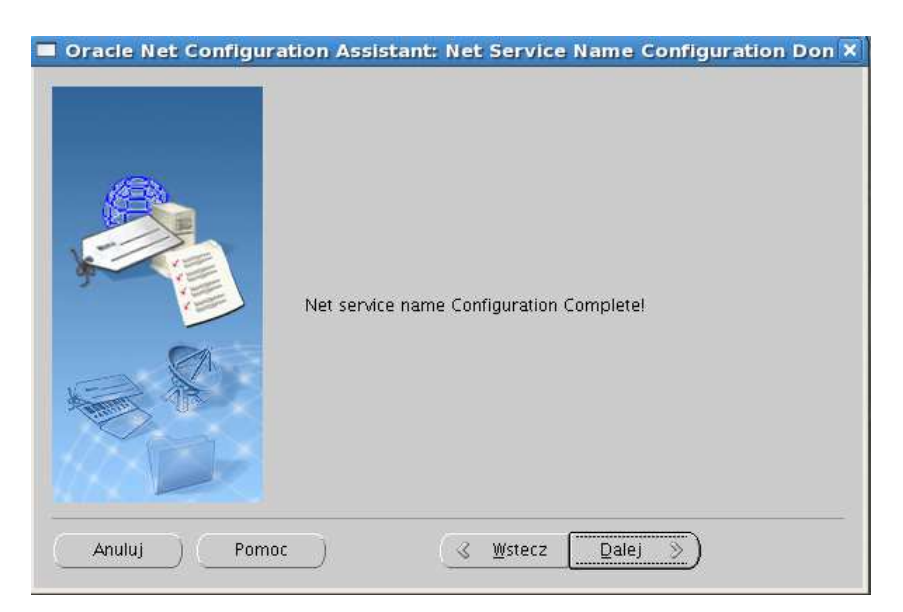

14. Opuść narzędzie, wybierając przycisk Zakończ.

| Oracle       | Net Configuration Assistant: Welcome                                                                                                    | ×   |
|--------------|----------------------------------------------------------------------------------------------------|-----|
|              | Welcome to the Oracle Net Configuration<br>Assistant.<br>This tool will take you through the common<br>configuration steps, listed below.<br>Choose the configuration you would like to do:<br>Clistener configuration<br>Listener configuration<br>Naming Methods configuration<br>Clocal Net Service Name configuration<br>Directory Usage Configuration |     |
| Anuluj Pomoc | ) (< <u>W</u> stecz ] <u>D</u> alej ») (Zakońc                                                                                                    | z_) |

15. Podejrzyj zawartość pliku tnsnames.ora, zawierającego specyfikacje zdalnych baz danych (nazwy "usług" i odpowiadające im parametry połączenia). Jest tam również zapisana konfiguracja, która została przez Ciebie przed chwilą wprowadzona. Plik ten znajduje się w domyślnej lokalizacji \$ORACLE\_HOME/network/admin. Zwróć uwagę na wpis dotyczący bazy danych dblab01. W terminalu wprowadź następujące polecenia:

cd \$ORACLE\_HOME/network/admin
gedit tnsnames.ora

Nie zmieniaj zawartości pliku! Zamknij edytor.

16. Możesz sprawdzić poprawność konfiguracji, korzystając z polecenia tnsping. W tym celu w terminalu tekstowym wpisz poniższe polecenie:

```
tnsping dblab01
```

```
Pik Edycja Widok Terminal Zakłagki Pomoc
[oracle@localhost admin]$ tnsping dblab01
TNS Ping Utility for Linux: Version 11.2.0.1.0 - Production on 04-MAJ-2015 12:33
:42
Copyright (c) 1997, 2009, Oracle. All rights reserved.
Użyte pliki parametrów:
Użyto adaptera TNSNAMES w celu rozstrzygnięcia tego aliasu
Próba skontaktowania się z (DESCRIPTION = (ADDRESS_LIST = (ADDRESS = (PROTOCOL =
TCP)(HOST = admlab2-main.cs.put.poznan.pl)(PORT = 1521))) (CONNECT_DATA = (SERV
ICE_NAME = dblab01.cs.put.poznan.pl)))
OK (50 ms)
[oracle@localhost admin]$
```

17. Komunikat *OK* wskazuje, że udało się nawiązać połączenie ze zdalną bazą danych.

### 3. Łącza bazodanowe

Celem ćwiczenie jest przygotowanie łącza bazodanowego, umożliwiającego wydawanie zapytań do odległej bazy danych.

1. Do wykonania dalszych ćwiczeń potrzebujemy trzy terminale dla trzech sesji bazodanowych (dwóch lokalnych i jednej zdalnej). W celu łatwiejszego rozróżnienia sesji prowadzonych w tych terminalach nazwiemy je, odpowiednio: czarna, zielona i niebieska. Aby zmienić nazwę terminala wybierz jego menu głównego pozycję *Terminal*, a następnie *Ustaw tytuł*.

| czarna – 🗆 🗙                                                                               |          |
|--------------------------------------------------------------------------------------------|----------|
| Plik <u>E</u> dycja <u>W</u> idok <u>T</u> erminal Zakła <u>d</u> ki Pomo <u>c</u>         |          |
| oracle@localhost ~]\$ [                                                                    |          |
| Zielona Zielona                                                                            |          |
| <u>Plik E</u> dycja <u>W</u> idok <u>T</u> erminal Zakła <u>d</u> ki Pomo <u>c</u>         | 0        |
| [oracle@localhost ~]\$ []                                                                  | <u> </u> |
| 🔲 niebieska                                                                                |          |
| <u>P</u> lik <u>E</u> dycja <u>W</u> idok <u>T</u> erminal Zakła <u>d</u> ki Pomo <u>c</u> | 17 . 414 |
| [oracle@localhost ~1s ]                                                                    | -        |
|                                                                                            |          |
| Tytuł: niebieska                                                                           |          |
|                                                                                            |          |
| X Za <u>m</u> knij                                                                         |          |
|                                                                                            |          |
|                                                                                            |          |
|                                                                                            |          |
|                                                                                            |          |
|                                                                                            |          |
|                                                                                            |          |
|                                                                                            |          |
|                                                                                            |          |
|                                                                                            |          |
|                                                                                            |          |
|                                                                                            |          |
|                                                                                            | -        |

2. W oknie sesji czarnej połącz się z lokalną bazą danych (*baza01*) jako użytkownik scott z hasłem tiger.

#### sqlplus scott

3. Aby upewnić się, że przyłączyłaś/eś się do właściwej bazy danych, możesz odczytać jej nazwę poniższym zapytaniem:

select \* from global\_name;

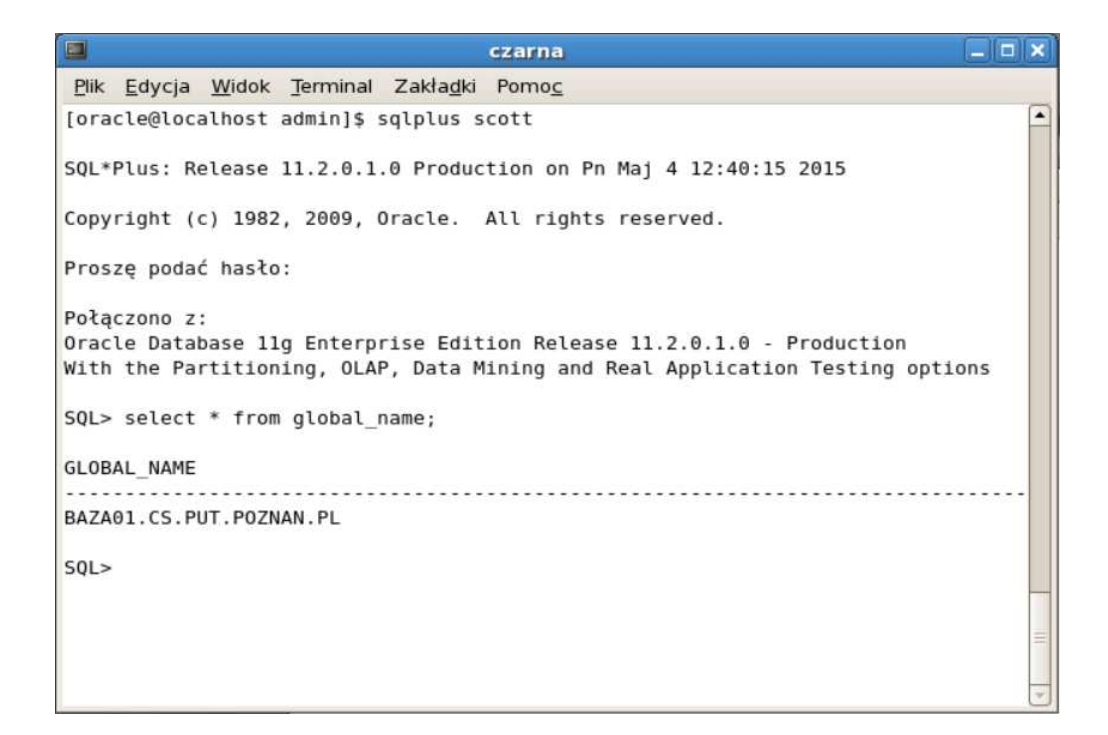

4. W oknie sesji zielonej połącz się z bazą danych *dblab01* korzystając z własnego konta o nazwie utworzonej wg szablonu: *SPBD\_<NAZWISKO>\_<I>*, gdzie *<NAZWISKO>* to Twoje nazwisko, natomiast *<*I> to pierwsza litera Twojego imienia, np. *SPBD\_KOWALSKI\_J* dla studenta Jana Kowalskiego. Hasłem jest Twoje imię.

sqlplus SPBD\_KOWALSKI\_J@dblab01

Po pomyślnym uzyskaniu połączenia sprawdź, czy przyłączyłaś/eś się do właściwej bazy danych.

| zielona –                                                                                                    |   | * |
|----------------------------------------------------------------------------------------------------|---|---|
| <u>Plik E</u> dycja <u>W</u> idok <u>T</u> erminal Zakła <u>d</u> ki Pomo <u>c</u>                                                                  |   |   |
| <pre>[oracle@localhost ~]\$ sqlplus SPBD_KOWALSKI_J@dblab01</pre>                                                                                   | P | - |
| SQL*Plus: Release 11.2.0.1.0 Production on Pn Maj 4 12:52:57 2015                                                                                   |   |   |
| Copyright (c) 1982, 2009, Oracle. All rights reserved.                                                                                              |   |   |
| Proszę podać hasło:                                                                                                    |   |   |
| Połączono z:<br>Oracle Database llg Enterprise Edition Release 11.2.0.4.0 - 64bit Production<br>With the Partitioning, OLAP and Data Mining options |   |   |
| SQL> select * from global_name;                                                                                                    |   |   |
| GLOBAL_NAME                                                                                                    |   |   |
| DBLAB01.CS.PUT.POZNAN.PL                                                                                                    |   |   |
| SQL>                                                                                                    |   |   |
|                                                                                                    | 1 | - |

5. W sesji czarnej spróbuj utworzyć prywatne łącze bazodanowe o nazwie dblab01 do własnego konta w bazie danych *dblab01*.

create database link dblab01
connect to SPBD\_KOWALSKI\_J identified by jan
using 'dblab01';

6. Błąd poprzedniego polecenia wynika z braku przywileju tworzenia łączy bazodanowych dla użytkownika scott. W oknie sesji niebieskiej połącz się z lokalną bazą danych jako administrator.

sqlplus / as sysdba

7. Następnie w sesji niebieskiej nadaj użytkownikowi scott przywilej tworzenia łączy bazodanowych oraz przywilej tworzenia synonimów.

grant create database link to scott; grant create synonym to scott;

- 8. W sesji czarnej jako scott spróbuj ponownie utworzyć łącze bazodanowe, tak jak w punkcie 5.
- 9. W sesji czarnej odczytaj zawartość tabeli PRACOWNICY w zdalnej bazie danych *dblab01* poprzez utworzone łącze bazodanowe.

select \* from pracownicy@dblab01;

10. W sesji czarnej wydaj polecenia, które ukryją zdalną lokalizację tabelę PRACOWNICY przez utworzenie dla niej synonimu MPRACOWNICY. Następnie odczytaj dane zdalnej tabeli PRACOWNICY poprzez utworzony synonim.

create synonym mpracownicy for pracownicy@dblab01;

select \* from mpracownicy;

11. W sesji czarnej spróbuj wstawić, korzystając z synonimu MPRACOWNICY, dane nowego pracownika do zdalnej tabeli PRACOWNICY.

```
insert into mpracownicy(id_prac, nazwisko, placa_pod)
values(999, 'NOWY', 1200);
```

12. Przejdź do sesji zielonej (sesja Twojego użytkownika w zdalnej bazie *dblab01*) i sprawdź, czy widzisz wstawionego w punkcie poprzednim pracownika. Jeśli nie, co musisz zrobić jako użytkownik scott w sesji czarnej, aby nowy pracownik pojawił się w zdalnej tabeli PRACOWNICY?

#### 4. Transakcje rozproszone

Celem ćwiczenia jest obserwacja wykonania rozproszonej transakcji, która modyfikuje dane w lokalnej i zdalnej bazie danych.

1. W sesji niebieskiej nadaj użytkownikowi scott przywilej testowania awarii i ręcznego naprawiania transakcji rozproszonych (użytkownicy w bazie *dblab01* już posiadają ten przywilej).

```
grant force any transaction to scott;
```

2. W sesji niebieskiej wyłącz automatyczne naprawianie problemów z transakcjami rozproszonymi.

```
alter system disable distributed recovery;
```

3. W sesji czarnej, jako użytkownik scott, wykonaj transakcję rozproszoną modyfikującą dane zarówno w bazie zdalnej i jak lokalnej (bez awarii).

```
update emp set sal = sal+10
where empno = 7369;
update pracownicy@dblab01 set placa_pod = placa_pod+10
where id_prac = 100;
.
```

- commit;
- 4. Sprawdź zmiany, jakie zaszły w lokalnej tabeli EMP i zdalnej tabeli PRACOWNICY.
- 5. Wykonaj ponownie tę samą rozproszoną transakcję, symulując tym razem awarię po fazie *prepare* procesu *2-Phase Commit*.

```
update emp set sal = sal+10
where empno = 7369;
update pracownicy@dblab01 set placa_pod = placa_pod+10
where id_prac = 100;
commit comment 'ORA-2PC-CRASH-TEST-4';
```

```
_ 🗆 🗙
czarna
<u>Plik Edycja Widok Terminal Zakładki Pomoc</u>
501 >
SQL>
SQL>
SOL>
SQL>
SQL> update emp set sal = sal+10
 2 where empno = 7369;
1 wiersz został zmodyfikowany.
SQL> update pracownicy@dblab01 set placa_pod = placa_pod+10
 2 where id_prac = 100;
1 wiersz został zmodyfikowany.
SQL> commit comment 'ORA-2PC-CRASH-TEST-4';
commit comment 'ORA-2PC-CRASH-TEST-4'
BŁĄD w linii 1:
ORA-02054: transakcja 7.21.531 wątpliwa
ORA-02059: ORA-2PC-CRASH-TEST-4 w komentarzu zatwierdzania
SQL>
```

6. Spróbuj ponownie w sesji czarnej zmodyfikować dane lokalne (tabela EMP). Zaobserwuj komunikat o zablokowaniu danych przez transakcję rozproszoną w stanie wątpliwym.

```
update emp set sal = sal+10
where empno = 7369;
```

```
_ = ×
czarna
Plik Edycja Widok Terminal Zakładki Pomoc
1 wiersz został zmodyfikowany.
                                                                                 .
SQL> update pracownicy@dblab01 set placa_pod = placa_pod+10
 2 where id_prac = 100;
1 wiersz został zmodyfikowany.
SQL> commit comment 'ORA-2PC-CRASH-TEST-4';
commit comment 'ORA-2PC-CRASH-TEST-4'
BŁĄD w linii 1:
ORA-02054: transakcja 7.21.531 watpliwa
ORA-02059: ORA-2PC-CRASH-TEST-4 w komentarzu zatwierdzania
SQL> update emp set sal = sal+10
 2 where empno = 7369;
update emp set sal = sal+10
BŁĄD w linii 1:
ORA-01591: blokada utrzymywana przez wątpliwą transakcję rozproszoną 7.21.531
SQL>
```

7. W sesji niebieskiej podejrzyj informacje o transakcjach rozproszonych, które nie mogą zostać zakończone.

```
select GLOBAL_TRAN_ID, STATE, DB_USER, FAIL_TIME
from dba_2pc_pending;
```

8. W sesji niebieskiej włącz automatyczne naprawianie problemów z transakcjami rozproszonymi.

alter system enable distributed recovery;

9. W sesji niebieskiej ponownie podejrzyj informacje o transakcjach rozproszonych, które nie mogą zostać zakończone.

select \* from dba\_2pc\_pending;

10. Spróbuj ponownie w sesji czarnej zmodyfikować dane najpierw w lokalnej a później w zdalnej bazie danych. Czy tym razem operacje zakończyły się powodzeniem?

```
update emp set sal = sal+10
where empno = 7369;
update pracownicy@dblab01 set placa_pod = placa_pod+10
where id_prac = 100;
commit;
```

#### 5. Migawki (perspektywy materializowane)

Celem ćwiczenia jest zapoznanie się z mechanizmem asynchronicznej replikacji danych ze zdalnej do lokalnej bazy danych. Replikacja zostanie zaimplementowana za pomocą mechanizmu migawek.

1. W sesji niebieskiej nadaj użytkownikowi scott przywilej tworzenia migawek.

grant create snapshot to scott;

2. W sesji niebieskiej sprawdź liczbę procesów umożliwiających automatyczne odświeżanie migawek.

show parameter job\_queue\_processes;

3. Jeśli wartość parametru JOB\_QUEUE\_PROCESSES jest równa 0, to (w sesji niebieskiej) zmień jego wartość np. na 2.

alter system set job\_queue\_processes=2;

4. W sesji czarnej, jako użytkownik scott, utwórz migawkę REP\_ETATY, będącą repliką zdalnej tabeli ETATY z bazy *dblab01*, odświeżaną w trybie pełnym (COMPLETE) bez automatycznego odświeżania (odświeżanie na żądanie).

```
create snapshot rep_etaty
refresh complete
as
select * from etaty@dblab01;
```

5. Odczytaj bieżącą zawartość migawki REP\_ETATY.

select \* from rep\_etaty;

6. W sesji czarnej odczytaj informacje o utworzonych przez siebie migawkach

select owner, name, refresh\_mode, query from user\_snapshots;

- 7. W sesji zielonej zmodyfikuj zawartość zdalnej tabeli ETATY, dodając nowy etat "PORTIER". Zatwierdź transakcję. W sesji czarnej ponownie wyświetl dane z migawki REP\_ETATY. Czy widzisz dodany do relacji ETATY rekord?
- 8. W sesji czarnej odśwież "ręcznie" migawkę REP\_ETATY w trybie pełnym (COMPLETE). Wyświetl ponownie dane z migawki REP\_ETATY.

exec dbms\_snapshot.refresh('SCOTT.REP\_ETATY', 'C')

select \* from rep\_etaty;

9. W sesji zielonej utwórz dziennik migawki na tabeli PRACOWNICY. Dziennik ten pozwoli na przyrostowe (FAST) odświeżanie migawek replikujących dane z tej tabeli.

```
create snapshot log on pracownicy;
```

10. W sesji czarnej utwórz migawkę REP\_PLACE replikującą identyfikatory, nazwiska, płace podstawowe i dodatkowe ze zdalnej tabeli PRACOWNICY. Migawka powinna być odświeżana w trybie przyrostowym (FAST) automatycznie co 1 minutę, pierwsze wypełnienie danymi migawki ma zajść zaraz po jej utworzeniu.

```
create snapshot rep_place
refresh fast
next sysdate + 1/(24*60)
as
select id_prac, nazwisko, placa_pod, placa_dod
from pracownicy@dblab01;
```

11. W sesji czarnej wyświetl dane z migawki REP\_PLACE.

```
select * from rep_place;
```

- 12. W sesji zielonej zmodyfikuj płacę któremuś z pracowników. Zatwierdź transakcję!
- 13. W sesji czarnej wyświetl dane z migawki REP\_PLACE. Poczekaj 1 minutę i ponownie wyświetl dane migawki. Czy widzisz modyfikację płacy?
- 14. W sesji zielonej zmodyfikuj płacę innemu pracownikowi. Zatwierdź transakcję. Następnie odśwież "ręcznie" migawkę REP\_PLACE w trybie FAST. Ponownie wyświetl dane z migawki REP\_PLACE

```
select * from rep_place;
```

```
exec dbms_snapshot.refresh('SCOTT.REP_PLACE', 'F')
```

select \* from rep\_place;

15. W sesji czarnej utwórz grupę odświeżania o nazwie RG\_KADRY, zawierającą migawki REP\_ETATY i REP\_PLACE (pierwsze odświeżenie: natychmiast po utworzeniu, okres odświeżania: co 2 minuty, zmiana grupy odświeżania dla migawek już automatycznie odświeżanych). Zatwierdź transakcję.

```
exec DBMS_REFRESH.MAKE (name => 'scott.rg_kadry', -
    list => 'scott.rep_etaty, scott.rep_place', -
    next_date => sysdate, -
    interval => 'sysdate + 1/(24*30)', -
    lax => true)
```

commit;

16. W sesji zielonej usuń pracownika o nazwisko "NOWY". Zatwierdź transakcję!

17. W sesji czarnej odczytaj dane z migawki REP\_PLACE. Odśwież "ręcznie" grupę odświeżania. Ponownie odczytaj dane z migawki REP\_PLACE

```
select * from rep_place;
exec DBMS_REFRESH.REFRESH ('scott.rg_kadry')
select * from rep_place;
```

- 18. W sesji zielonej usuń z tabeli ETATY etat "PORTIER". Zatwierdź transakcję.
- 19. W sesji czarnej wyświetlaj co jakiś czas zawartość migawki REP\_ETATY, czekając na automatyczne odświeżenie migawek z grupy odświeżania.
- 20. W sesji czarnej usuń grupę odświeżania, a następnie obie utworzone wcześniej migawki

```
exec DBMS_REFRESH.DESTROY ('scott.rg_kadry')
drop snapshot rep_place;
drop snapshot rep_etaty;
```

21. W sesji zielonej usuń dziennik migawki na tabeli PRACOWNICY. Następnie zamknij zieloną sesję.

drop snapshot log on pracownicy;

- 22. Utworzysz teraz migawkę odświeżaną bezpośrednio po zatwierdzeniu transakcji, modyfikującej źródło danych dla migawki. Taka migawka musi jednak znajdować się w tej samej bazie danych co jej źródło (nie realizuje więc zdalnej replikacji danych).
- 23. W sesji czarnej utwórz migawkę, która będzie materializować zagregowane dane o zatrudnieniu pracowników w zespołach. Skorzystaj z tabel DEPT i EMP ze schematu użytkownika scott.

```
create materialized view dept_aggr
refresh on commit
as select dname, count(empno)
from dept natural join emp
group by dname;
```

select \* from dept\_aggr;

24. W sesji niebieskiej przyłącz się do lokalnej bazy danych jako użytkownik scott. Następnie dodaj do relacji DEPT nowy rekord i zmień przynależność do zespołu jednemu z pracowników w tabeli EMP. Nie kończ transakcji!

```
insert into dept values(60, 'DATABASES','POZNAN');
update emp set deptno = 60 where empno = 7369;
```

25. W sesji czarnej odczytaj zawartość migawki DEPT\_AGGR.

select \* from dept\_aggr;

- 26. W sesji niebieskiej zatwierdź bieżącą transakcję. Następnie w sesji czarnej odczytaj zawartość migawki DEPT\_AGGR. Czy widzisz wprowadzone zmiany?
- 27. Zamknij obie sesje: czarną i zieloną.